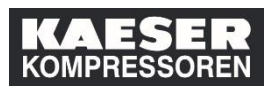

| Spiegazione                                                                                                    | Screenshot                                                                                                    |
|----------------------------------------------------------------------------------------------------|----------------------------------------------------------------------------------------------------|
| (1) Fare clic su<br><b>Visualizza dettagli</b><br><b>cronologia didattica</b><br>nella casella "Cronologia<br>didattica". | Apprendimento      Apprendimento      Classi personali Informazioni partecipanti      Inici apprendimento Classi personali Informazioni partecipanti      Trova formazione     Cosa si desidera imparare ogg?     Vai     Stoglia tutti I corsi >      Il mio piano di formazione     Parola chiare     Nome o ID corso     Seleziona tutto     Tutti tipi di assegnazi     ScADUTO     ScADUTO     ScADUTO     ScADUTO DA 163 GIORNI   RichittSTO     IscRITTO     ScADUTO DA 163 GIORNI   RichittSTO     IscRITTO     ScADUTO     FERINST 1001de DE_ErsteHilfe     @ Incata aprio2019 ale DE, coburg, Halle 6     Perte di Erste Hilfe (alle Mitarbeiter)     Perte di Erste Hilfe (alle Mitarbeiter)     ScADENZA ENTRO UN MESE      Comologia di Constante     Comologia di Constante     Comolo |
| (2) Fare clic su <b>Il suo<br/>Learning Management<br/>System</b> .                                                       | Imio apprendimento       Classi personali       Informazioni partecipanti         Imio apprendimento       Classi personali       Informazioni partecipanti         Imio apprendimento       Classi personali       Informazioni partecipanti         Imio apprendimento       Classi personali       Informazioni partecipanti         Imio apprendimento       Classi personali       Informazioni partecipanti         Imio apprendimento       Classi personali       Informazioni partecipanti         Imio apprendimento       Classi personali       Informazioni partecipanti         Imio apprendimento       Classi personali       Informazioni partecipanti         Imio apprendimento       Tutto       Imio apprendimento       Imio apprendimento         Imio apprendimento       Tutto       Imio apprendimento       Imio apprendimento         Imio apprendimento       Tutto       Imio apprendimento       Imio apprendimento         Imio apprendimento       Imio apprendimento       Imio apprendimento       Imio apprendimento         Imio apprendimento       Imio apprendimento       Imio apprendimento       Imio apprendimento         Imio apprendimento       Imio apprendimento       Imio apprendimento       Imio apprendimento         Imio apprendimento       Imio apprendimento       Imio apprendimento       Imio apprendim                                                                                                    |
| (3) Fare clic su <b>Rivedi</b><br><b>contenuto</b> .                                                                      | Apprendimento     Cassa personali Indio apprendimento     Cassa personali Indio apprendimento     Tato     Cassa personali Indio apprendimento     Tato     Cassa personali Indio apprendimento     Cassa     Cassa |

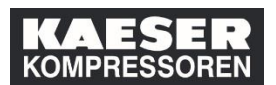

## Come aprire nella cronologia didattica un corso (training) già completato?

| Spiegazione                                                           | Screenshot                                                                                                    |
|-----------------------------------------------------------------------|----------------------------------------------------------------------------------------------------|
| (4) Cliccare sul titolo blu<br>del contenuto per aprirlo<br>di nuovo. | Screenshot         Image: Some supervision of the system of the system |
|                                                                       | ✓ mar/7/2019<br>This vide gives an overview of your advantages of the LMS<br>4                                                                                                    |